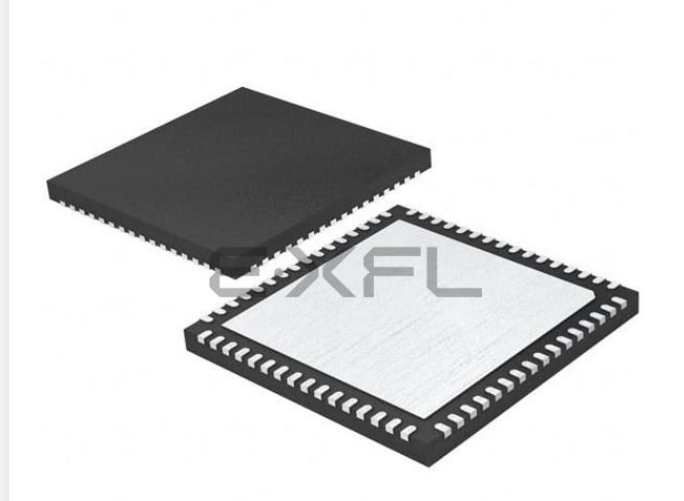

Welcome to E-XFL.COM

#### What is "Embedded - Microcontrollers"?

"Embedded - Microcontrollers" refer to small, integrated circuits designed to perform specific tasks within larger systems. These microcontrollers are essentially compact computers on a single chip, containing a processor core, memory, and programmable input/output peripherals. They are called "embedded" because they are embedded within electronic devices to control various functions, rather than serving as standalone computers. Microcontrollers are crucial in modern electronics, providing the intelligence and control needed for a wide range of applications.

#### Applications of "<u>Embedded -</u> <u>Microcontrollers</u>"

#### Details

 $= K \in$ 

| Product Status             | Active                                                                           |
|----------------------------|----------------------------------------------------------------------------------|
| Core Processor             | MIPS32 ® M4K™                                                                    |
| Core Size                  | 32-Bit Single-Core                                                               |
| Speed                      | 80MHz                                                                            |
| Connectivity               | I <sup>2</sup> C, IrDA, LINbus, PMP, SPI, UART/USART, USB OTG                    |
| Peripherals                | Brown-out Detect/Reset, DMA, POR, PWM, WDT                                       |
| Number of I/O              | 53                                                                               |
| Program Memory Size        | 256KB (256K x 8)                                                                 |
| Program Memory Type        | FLASH                                                                            |
| EEPROM Size                | -                                                                                |
| RAM Size                   | 32K x 8                                                                          |
| Voltage - Supply (Vcc/Vdd) | 2.3V ~ 3.6V                                                                      |
| Data Converters            | A/D 16x10b                                                                       |
| Oscillator Type            | Internal                                                                         |
| Operating Temperature      | -40°C ~ 85°C (TA)                                                                |
| Mounting Type              | Surface Mount                                                                    |
| Package / Case             | 64-VFQFN Exposed Pad                                                             |
| Supplier Device Package    | 64-VQFN (9x9)                                                                    |
| Purchase URL               | https://www.e-xfl.com/product-detail/microchip-technology/pic32mx440f256h-80i-mr |

Email: info@E-XFL.COM

Address: Room A, 16/F, Full Win Commercial Centre, 573 Nathan Road, Mongkok, Hong Kong

#### Note the following details of the code protection feature on Microchip devices:

- Microchip products meet the specification contained in their particular Microchip Data Sheet.
- Microchip believes that its family of products is one of the most secure families of its kind on the market today, when used in the intended manner and under normal conditions.
- There are dishonest and possibly illegal methods used to breach the code protection feature. All of these methods, to our knowledge, require using the Microchip products in a manner outside the operating specifications contained in Microchip's Data Sheets. Most likely, the person doing so is engaged in theft of intellectual property.
- Microchip is willing to work with the customer who is concerned about the integrity of their code.
- Neither Microchip nor any other semiconductor manufacturer can guarantee the security of their code. Code protection does not mean that we are guaranteeing the product as "unbreakable."

Code protection is constantly evolving. We at Microchip are committed to continuously improving the code protection features of our products. Attempts to break Microchip's code protection feature may be a violation of the Digital Millennium Copyright Act. If such acts allow unauthorized access to your software or other copyrighted work, you may have a right to sue for relief under that Act.

Information contained in this publication regarding device applications and the like is provided only for your convenience and may be superseded by updates. It is your responsibility to ensure that your application meets with your specifications. MICROCHIP MAKES NO REPRESENTATIONS OR WARRANTIES OF ANY KIND WHETHER EXPRESS OR IMPLIED, WRITTEN OR ORAL, STATUTORY OR OTHERWISE, RELATED TO THE INFORMATION, INCLUDING BUT NOT LIMITED TO ITS CONDITION. QUALITY, PERFORMANCE, MERCHANTABILITY OR FITNESS FOR PURPOSE. Microchip disclaims all liability arising from this information and its use. Use of Microchip devices in life support and/or safety applications is entirely at the buyer's risk, and the buyer agrees to defend, indemnify and hold harmless Microchip from any and all damages, claims, suits, or expenses resulting from such use. No licenses are conveyed, implicitly or otherwise, under any Microchip intellectual property rights.

## QUALITY MANAGEMENT SYSTEM CERTIFIED BY DNV ISO/TS 16949:2002

#### Trademarks

The Microchip name and logo, the Microchip logo, Accuron, dsPIC, KEELOQ, KEELOQ logo, MPLAB, PIC, PICmicro, PICSTART, rfPIC, SmartShunt and UNI/O are registered trademarks of Microchip Technology Incorporated in the U.S.A. and other countries.

FilterLab, Linear Active Thermistor, MXDEV, MXLAB, SEEVAL, SmartSensor and The Embedded Control Solutions Company are registered trademarks of Microchip Technology Incorporated in the U.S.A.

Analog-for-the-Digital Age, Application Maestro, CodeGuard, dsPICDEM, dsPICDEM.net, dsPICworks, dsSPEAK, ECAN, ECONOMONITOR, FanSense, In-Circuit Serial Programming, ICSP, ICEPIC, Mindi, MiWi, MPASM, MPLAB Certified logo, MPLIB, MPLINK, mTouch, PICkit, PICDEM, PICDEM.net, PICtail, PIC<sup>32</sup> logo, PowerCal, PowerInfo, PowerMate, PowerTool, REAL ICE, rfLAB, Select Mode, Total Endurance, WiperLock and ZENA are trademarks of Microchip Technology Incorporated in the U.S.A. and other countries.

 $\ensuremath{\mathsf{SQTP}}$  is a service mark of Microchip Technology Incorporated in the U.S.A.

All other trademarks mentioned herein are property of their respective companies.

© 2009, Microchip Technology Incorporated, Printed in the U.S.A., All Rights Reserved.

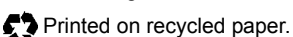

Microchip received ISO/TS-16949:2002 certification for its worldwide headquarters, design and wafer fabrication facilities in Chandler and Tempe, Arizona; Gresham, Oregon and design centers in California and India. The Company's quality system processes and procedures are for its PIC® MCUs and dsPIC® DSCs, KEELoQ® code hopping devices, Serial EEPROMs, microperipherals, nonvolatile memory and analog products. In addition, Microchip's quality system for the design and manufacture of development systems is ISO 9001:2000 certified.

| Appendix A. PIC32MX Starter Kit Schematics |    |
|--------------------------------------------|----|
| A.1 Introduction                           | 37 |
| A.2 Development Board Block Diagram        | 37 |
| A.3 Starter Kit Board Schematics           |    |
| Index                                      | 43 |
| Worldwide Sales and Service                | 44 |

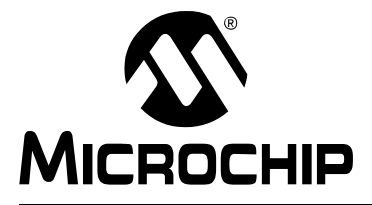

# PIC32MX STARTER KIT USER'S GUIDE

## Preface

## NOTICE TO CUSTOMERS

All documentation becomes dated, and this manual is no exception. Microchip tools and documentation are constantly evolving to meet customer needs, so some actual dialogs and/or tool descriptions may differ from those in this document. Please refer to our web site (www.microchip.com) to obtain the latest documentation available.

Documents are identified with a "DS" number. This number is located on the bottom of each page, in front of the page number. The numbering convention for the DS number is "DSXXXXA", where "XXXXX" is the document number and "A" is the revision level of the document.

For the most up-to-date information on development tools, see the MPLAB<sup>®</sup> IDE online help. Select the Help menu, and then Topics to open a list of available online help files.

### INTRODUCTION

This chapter contains general information that will be useful to know before using the PIC32MX. Items discussed in this chapter include:

- Document Layout
- Conventions Used in this Guide
- Recommended Reading
- The Microchip Web Site
- Development Systems Customer Change Notification Service
- Customer Support
- Document Revision History

#### DOCUMENT LAYOUT

This document describes how to use the PIC32MX Starter Kit as a development tool to emulate and debug firmware on a target board. The manual is composed of the following chapters:

- Chapter 1. "Introducing the PIC32MX Starter Kit" provides a brief overview of the PIC32MX Starter Kit, highlighting its features and uses.
- Chapter 2. "PIC32MX Starter Kit Tutorial" provides step-by-step instructions for installing the PIC32MX and using the Microchip MPLAB<sup>®</sup> IDE to build and run the tutorial program on the PIC32MX Starter Kit.
- Chapter 3. "Create a New Project" provides step-by-step instructions for creating a new project using the MPLAB IDE and loading it onto the PIC32MX Starter Kit.
- Chapter 4. "PIC32MX Starter Kit Hardware" provides a more detailed description of the features of the hardware included in the PIC32MX Starter Kit.
- Appendix A. "PIC32MX Starter Kit Schematics" provides a block diagram and detailed schematics of the PIC32MX Starter Kit.

## DEVELOPMENT SYSTEMS CUSTOMER CHANGE NOTIFICATION SERVICE

Microchip's customer notification service helps keep customers current on Microchip products. Subscribers will receive e-mail notification whenever there are changes, updates, revisions or errata related to a specified product family or development tool of interest.

To register, access the Microchip web site at www.microchip.com, click on Customer Change Notification and follow the registration instructions.

The Development Systems product group categories are:

- **Compilers** The latest information on Microchip C compilers and other language tools. These include the MPLAB C18 and MPLAB C30 C compilers, and MPLAB C Compiler for PIC32 compilers; ASM32, MPASM<sup>™</sup> and MPLAB ASM30 assemblers; MPLINK<sup>™</sup>, and MPLAB LINK30, MPLAB LINK32 object linkers; and MPLIB<sup>™</sup> and MPLAB LIB30 object librarians.
- Emulators The latest information on Microchip in-circuit emulators. This includes the MPLAB REAL ICE<sup>™</sup> and MPLAB ICE 2000 in-circuit emulators.
- In-Circuit Debuggers The latest information on the Microchip in-circuit debuggers. This includes the MPLAB ICD 2 and PICkit<sup>™</sup> 2.
- MPLAB<sup>®</sup> IDE The latest information on Microchip MPLAB IDE, the Windows<sup>®</sup> Integrated Development Environment for development systems tools. This list is focused on the MPLAB IDE, MPLAB IDE Project Manager, MPLAB Editor and MPLAB SIM simulator, as well as general editing and debugging features.
- Programmers The latest information on Microchip programmers. These include the MPLAB PM3 device programmer and the PICSTART<sup>®</sup> Plus, PICkit<sup>™</sup> 1 and PICkit 2 development programmers.

#### **CUSTOMER SUPPORT**

Several channels are available to assist the users of Microchip products:

- Distributor or Representative
- Local Sales Office
- Field Application Engineer (FAE)
- Technical Support
- Development Systems Information Line

Customers should contact their distributor, representative or FAE for support. Local sales offices are also available to help customers. A list of sales offices and locations is included in the back of this document.

Technical support is available through the web site http://support.microchip.com.

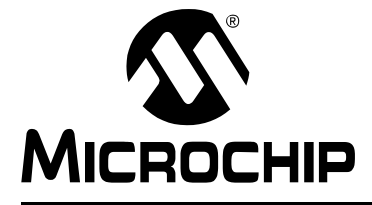

## Chapter 1. Introducing the PIC32MX Starter Kit

#### 1.1 INTRODUCTION

Thank you for purchasing the Microchip Technology PIC32MX Starter Kit. This kit provides a low-cost, modular development system for Microchip's new line of 32-bit microcontrollers.

The starter kit comes pre-loaded with demonstration software for the user to explore the new features of the PIC32MX. It is also expandable through a modular expansion interface, which allows the user to extend its functionality. The PIC32MX Starter Kit also supplies on-board circuitry for full debug and programming capabilities.

#### 1.2 HIGHLIGHTS

This chapter covers the following topics:

- Kit Contents
- PIC32MX Functionality and Features
- · Installing the PIC32MX Starter Kit CD
- Using the PIC32MX Starter Kit Out of the Box
- PIC32MX Demonstration Program

The preprogrammed example code on the PIC32MX MCU has been included on the PIC32MX Starter Kit CD-ROM for future reference. All project files have been included, so that the code may be used directly to restore the PIC32MX MCU on the starter kit to its original state (i.e., if the sample device has been reprogrammed with another program), or so you can use the tutorial code as a platform for further experimentation.

#### 1.3 KIT CONTENTS

The PIC32MX Starter Kit contains the following items:

- PIC32MX Starter Kit Board
- USB Mini-B cable
- PIC32 Starter Kit Installation CD-ROM, which includes:
  - PIC32MX Starter Kit User's Guide (DS61144)
  - PIC32MX Family Data Sheet (DS61143)
  - PIC32MX Family Reference Manual (DS61132)
  - PIC32MX Peripheral Library Manual
  - Code examples for use with the PIC32MX devices

If you are missing any part of the kit, contact a Microchip sales office for assistance. A list of Microchip offices for sales and service is provided on page 44.

#### 1.5 INSTALLING THE PIC32MX STARTER KIT CD

The default PIC32MX Starter Kit installation directory is: c:\Microchip Starter Kits\PIC32 Starter Kits

Note, throughout this document, the following phrase "[install directory]" refers to this default installation, c:\Microchip Starter Kits, or a directory selected by the user during the time of installation.

The starter kit CD-ROM contains the MPLAB IDE, MPLAB C32 C Compiler tools, code examples, sample projects, technical documentation, a getting started tutorial, and this *PIC32MX Starter Kit User's Guide*. When the CD is placed into your CD drive, an automatic installation application will guide you to install the tools and relevant documents.

#### 1.6 USING THE PIC32MX STARTER KIT OUT OF THE BOX

The PIC32MX Starter Kit may be used directly from the box as a demonstration board for the PIC32MX device. The PIC32MX is preprogrammed with the classic "Simon Says" game (simon\_says\_demo.hex) in the PIC32MX360F512L device and is ready for immediate use.

#### 1.6.1 How to Play the Game

When the USB cable is plugged into the starter kit, the three LEDs start blinking to indicate the start of a new game. Begin the game by pressing one of the switches, SW1-SW3, to choose the level of game difficulty. SW3 is the easiest, SW1 is the hardest. The goal is to imitate the light patterns as long as you can, without getting frazzled. Ultimately, you will make a mistake and all of the LEDs will light up to signal the end of a game. After a brief pause, you can press a switch again to start a new game.

If the starter kit is connected to the MPLAB IDE, the game stops. It will be replaced by the MPLAB IDE project that you select when the program button is pressed. The game can be reloaded onto the starter kit by opening simon\_says\_demo.mcw from the following directory:

[install directory]\PIC32 Starter Kits\simon\_says\_demo

### 1.7 PIC32MX DEMONSTRATION PROGRAM

The preprogrammed example code on the PIC32MX has been included as part of the PIC32MX Starter Kit installation. All project files have been included, so that the code may be used directly to restore a PIC32MX to its original state (i.e., if the sample device has been reprogrammed with another program) or so you can use the tutorial code as a platform for further experimentation.

NOTES:

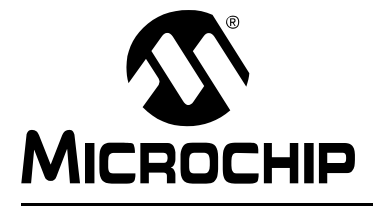

# Chapter 2. PIC32MX Starter Kit Tutorial

### 2.1 INTRODUCTION

This chapter is a self-paced tutorial to get you started using the PIC32MX Starter Kit.

## 2.2 HIGHLIGHTS

Items discussed in this chapter include:

- Host Computer Requirements
- Installing the Starter Kit Board
- · Starting with the Tutorial Project
- Building the Project
- Programming the Device
- Running the Program
- Operation of the Tutorial Program

## 2.3 HOST COMPUTER REQUIREMENTS

To communicate with and program the starter kit board, the following hardware and software requirements must be met:

- PC-compatible system
- An available USB port on PC or powered USB hub
- CD-ROM drive
- Microsoft Windows XP<sup>®</sup> (The PIC32MX Starter Kit has not been tested on Windows NT<sup>®</sup>, Windows 2000<sup>®</sup> or Microsoft Vista<sup>™</sup> operating systems)

## 2.4 INSTALLING THE STARTER KIT BOARD

As a USB device, the starter kit board requires very little effort to install; most of the work is done by the operating system. Begin by closing all applications.

#### 2.4.1 Install the Tools and Projects

1. Insert the PIC32 Starter Kit CD into your CD-ROM drive and click the install from CD menu option. If the installation application does not automatically start, navigate to the files on the CD and open setup.exe.

The following window is displayed:

#### FIGURE 2-1: INSTALLING THE PIC32 STARTER KIT BOARD

|                                    | :HIP                                                                        |                           |
|------------------------------------|-----------------------------------------------------------------------------|---------------------------|
| Install from<br>Check Mice<br>Quit | Install from CD<br>Check Microchip.com for Update                           | ver of 32<br>3<br>Started |
|                                    | MICROCHIP<br>PES Save 57 CS-687 easter bei dend alb binne Explore 51 or lar |                           |
|                                    | Develop. Program. Run.                                                      |                           |

#### 2. Reboot your system when prompted to do so.

**Note:** The dialog also provides an option to check the Microchip web site for newer versions of the starter kit software.

## 2.5 STARTING THE TUTORIAL PROJECT

Click the MPLAB IDE icon on your computer desktop. The MPLAB IDE opens with the starter kit tutorial project loaded, as shown in Figure 2-7. If the MPLAB IDE does not have the starter kit tutorial project loaded, select *File>Open Workspace...* from the menu bar and browse to the tutorial project file:

[install directory]\PIC32 Starter Kits\ Starter\_Kit\_Tutorial\starter\_kit\_tutorial.mcw

(or browse to the file path you used when you installed the MPLAB IDE).

The pane on the left of the MPLAB IDE interface displays project files, the '.c', '.h' and '.a' files that are used to build an application. The project files are organized by type into folders.

"Starter Kit Found" should be displayed in the "Output" pane of the MPLAB IDE interface. If you do not see this message, select <u>Debugger>Select Tool>PIC32MX Starter</u> <u>Kit</u> from the menu bar. If that sequence fails to find the project, check the driver installation, as well as the connections between the hardware and the PC.

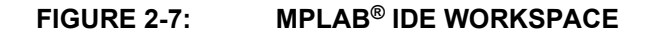

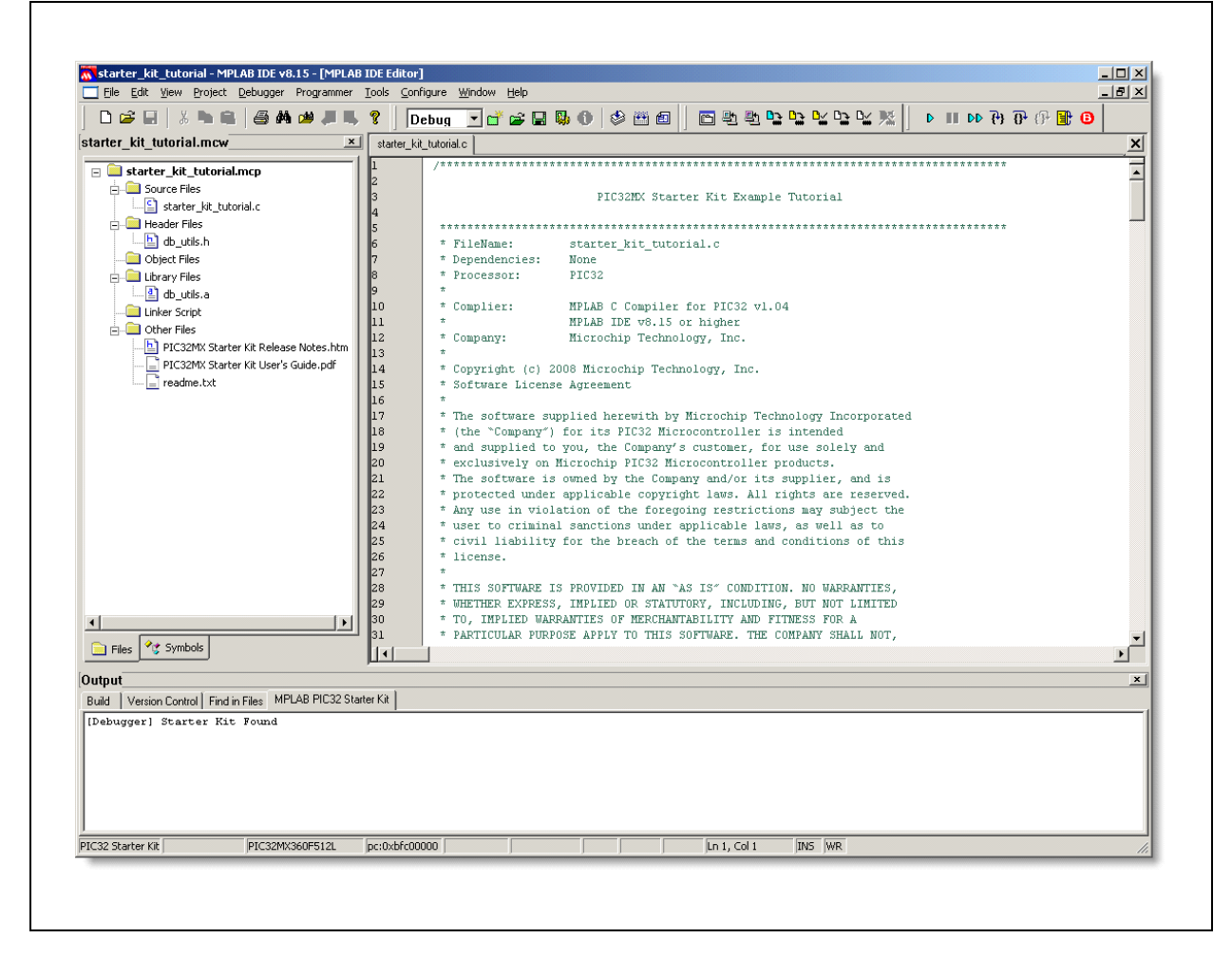

## 2.6 BUILDING THE PROJECT

From the menu bar of the main MPLAB IDE window, click <u>*Project>Make*</u>. The build Output window displays, as shown in Figure 2-8.

Observe the progress of the build. When the "BUILD SUCCEEDED" message displays, you are ready to program the device.

| FIGURE 2-8: | <b>BUILD OUTPUT WINDOW</b> |
|-------------|----------------------------|
|             |                            |

| Build                                     | Version Control   Find in Files   MPLAB PIC32 Statter Kit                                                                                                    |
|-------------------------------------------|----------------------------------------------------------------------------------------------------|
| Clean<br>Execu<br>Execu<br>Execu<br>Loade | ibone.<br>bing: "C:\Program Files\Microchip\MPLAB C32\bin\pic92-gcc.exe" -mprocessor=32DK360F512L -x c -c "starter_kit_tutorial.c" -o"starter_kit_tutorial.c"<br>bing: "C:\Program Files\Microchip\MPLAB C32\bin\pic32-gcc.exe" -mprocessor=32DK360F512L "starter_kit_tutorial.o" "C:\Microchip Starter Kits\PIC32D<br>bing: "C:\Program Files\Microchip\MPLAB C32\bin\pic32-bin2hex.exe" "c:\Microchip Starter Kits\PIC32DK Starter Kits\Starter_Kit_tutorial.c"<br>bing: "C:\Program Files\Microchip\MPLAB C32\bin\pic32-bin2hex.exe" "c:\Microchip Starter Kits\PIC32DK Starter Kits\Starter_Kit_tutorial\starter_Kit_tutorial.et<br>bind: "C:\Program Files\Microchip\MPLAB C32\bin\pic32-bin2hex.exe" "C:\Microchip Starter Kits\PIC32DK Starter Kits\Starter_Kit_tutorial\starter_Kit_tutorial.et<br>bind: "C:\Microchip Starter Kits\PIC32DK Starter Kits\Starter_Kit_tutorial\starter_Kits\PIC32DK Starter Kits\PIC32DK Starter Kits\PIC32DK Starter Kits\PIC32DK Starter Kits\PIC3DK Starter Kits\PIC3 |
| Debug<br>Prepr<br>Targe<br>Wed J          | build of project `C:\Microchip Starter Kits\PIC32MX Starter Kits\Starter_Kit_Tutorial\starter_kit_tutorial.mcp' succeeded.<br>scessor symbol `_DEBUC' is defined.<br>: debug platform is `_MPLAB_DEBUGGER_PIC32MXSK=1'.<br>am 28 10:39:32 2009                                                                                                    |
| BUILD                                     | SUCCEEDED                                                                                                    |

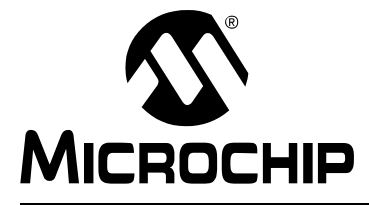

## Chapter 3. Create a New Project

#### 3.1 INTRODUCTION

This chapter explains how to create a new project.

#### 3.2 HIGHLIGHTS

Items discussed in this chapter include:

- Creating a New Project
- Building the Project
- · Programming the Device
- Running the Program

After completing this chapter, you should be able to accomplish the following tasks:

- · Create a project using the Project Wizard
- · Assemble and link the code, and set the Configuration bits
- · Set up the MPLAB IDE to use the PIC32MX Starter Kit
- Program the chip, and run the program

#### 3.3 CREATING A NEW PROJECT

The first step is to create a project and a workspace in the MPLAB IDE. Typically, there is a single project per workspace.

A project contains the files needed to build an application (i.e., source code, header files, library, etc.), and their corresponding build options.

A workspace contains one or more projects, information on the selected device, debug/programmer tool, and MPLAB IDE configuration settings.

MPLAB IDE contains a Project Wizard to help create a new project.

You will perform the following tasks as you create a new project:

| Task 1, Select a Device                    | page 24 |
|--------------------------------------------|---------|
| Task 2, Select the Language Toolsuite      | page 25 |
| Task 3, Name Your Project                  | page 26 |
| Task 4, Add Files to Your Project          | page 27 |
| Task 5, Confirm the Configuration Settings | page 30 |
| Task 6, Build the Project                  | page 31 |
| Task 7, Program the Device                 | page 32 |
| Task 8, Run the Program                    | page 33 |

#### 3.3.1 Task 1, Select a Device

- 1. Start MPLAB IDE.
- Click <u>File>Close Workspace</u> on the menu bar, to close any workspace that is open.
- 3. Click *Project>Project Wizard...* to start the wizard.
- 4. In the Welcome window, click **Next**. The Project Wizard Step One: window is displayed, as shown in Figure 3-1.

FIGURE 3-1: SELECTING THE DEVICE

| Step One:       |                  | ¥<br>ا    |
|-----------------|------------------|-----------|
| Select a device |                  | -7.<br>10 |
|                 |                  |           |
|                 |                  |           |
|                 |                  |           |
|                 | De <u>v</u> ice: |           |
|                 | PIC32MX360F512L  |           |
|                 |                  |           |
|                 |                  |           |
|                 |                  |           |
|                 | <pre></pre>      | Help      |

- 5. From the "Device" drop-down list, select "PIC32MX360F512L".
- 6. Click **Next**. The Project Wizard Step Two: dialog box opens, as shown in Figure 3-2.

| Step Two:<br>Select a langua                             | age toolsuite                        |
|----------------------------------------------------------|--------------------------------------|
| Active Toolsuite:                                        | Microchip PIC32 C-Compiler Toolsuite |
| - Toolsuite Content                                      | 8                                    |
| MPLAB LINK<br>MPLAB LINK<br>Location<br>C:\Microchip Sta | 32 Object Linker (pic32-ld.exe)      |
| Help! MyS                                                | uite Isn't Listed!                   |

#### FIGURE 3-2: SELECTING THE TOOLSUITE

#### 3.3.2 Task 2, Select the Language Toolsuite

- 1. From the "Active Toolsuite" drop-down list, click "Microchip PIC32 C Compiler Toolsuite". The toolsuite includes the assembler and linker that will be used. If the PIC32 compiler option is not available, check the "show all installed toolsuites" box.
- 2. Click **Next** to continue. The Project Wizard Step Three: dialog opens, as shown in Figure 3-3.

| ep Three:<br>Create a new project, or reconfigure th | ne active project? |
|------------------------------------------------------|--------------------|
| Create New Project File                              |                    |
| C:\MyProject\BlinkLED                                | Browse             |
| Reconfigure Active Project                           |                    |
| O Make changes without saving                        |                    |
| O Save changes to existing project f                 | ïle                |
| Save changes to another project f                    |                    |
|                                                      | Browse             |
|                                                      |                    |
|                                                      |                    |

#### FIGURE 3-3: NAMING YOUR PROJECT

### 3.3.3 Task 3, Name Your Project

- 1. In the "Create New Project File" field, type C:\MyProject\BlinkLED.
- 2. Click **Next** and **Ok** to continue. The Project Wizard Step Four: dialog opens, as shown in Figure 3-4.

#### 3.3.5 Task 5, Confirm the Configuration Settings

Click <u>Configure>Configuration Bits</u> to confirm that the configuration settings are correct. Typical configuration settings for the starter kit are shown in Figure 3-6.

**Note:** The "Configuration Bits set in code" check box must be unchecked if the config bits are set via this window and not in the code. The configuration settings can also be embedded in the source file. See the *MPLAB C Compiler for PIC32 User's Guide* (DS51686) for information.

#### FIGURE 3-6: CONFIGURATION BIT SETTINGS

|           | Conligation | Dive deciminedule.                        |                                                            |
|-----------|-------------|-------------------------------------------|------------------------------------------------------------|
| Address   | Value       | Category                                  | Setting                                                    |
| 1FCO_2FFC | 7FFFFFFF    | ICE/ICD Comm Channel Select               | ICE EMUC2/EMUD2 pins shared with PGC2/PGD2                 |
|           |             | Boot Flash Write Protect                  | poor trasu is willable                                     |
|           |             | Code Protect                              | Protection Disabled                                        |
| 1FCO_2FF8 | FF60895B    | Oscillator Selection Bits                 | Primary Osc w/PLL (XT+,HS+,EC+PLL)                         |
|           |             | Secondary Oscillator Enable               | Disabled                                                   |
|           |             | Internal/External Switch Over             | Disabled                                                   |
|           |             | Primary Oscillator Configuration          | XT osc mode                                                |
|           |             | CLKO Output Signal Active on the OSCO Pin | Disabled                                                   |
|           |             | Peripheral Clock Divisor                  | Pb_Clk is Sys_Clk/1                                        |
|           |             | Clock Switching and Monitor Selection     | Clock switching disabled; fail safe clock monitor disabled |
|           |             | Watchdog Timer Postscaler                 | 1:1                                                        |
|           |             | Watchdog Timer Enable                     | WDT Disabled (SWDTEN Bit Controls)                         |
| 1FCO_2FF4 | FFF8FFD9    | PLL Input Divider                         | 2x Divider                                                 |
|           |             | PLL Multiplier                            | 20x Multiplier                                             |
|           |             | System PLL Output Clock Divider           | PLL Divide by 1                                            |
|           |             |                                           |                                                            |
|           |             |                                           |                                                            |

### CAUTION

Setting the PIC32 Starter Kit configuration bits to cause the PIC32MX to operate faster than the maximum 80MHz system clock speed may cause the PIC32MX to stop communicating with the PIC18F4550 Starter Kit debugger. Should this occur, run the  $sk_erase.exe$  utility to re-flash the PIC32MX with a default configuration. This utility is located on the PIC32 Starter Kit CD or in the PIC32MX Starter Kit directory:

[install directory]\PIC32 Starter Kits\tools

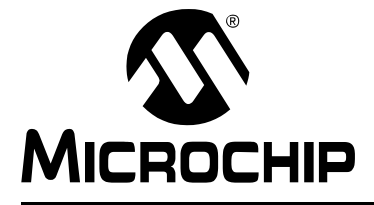

## **Appendix A. PIC32MX Starter Kit Schematics**

#### A.1 INTRODUCTION

This section provides detailed technical information about the PIC32MX Starter Kit.

## A.2 DEVELOPMENT BOARD BLOCK DIAGRAM

#### FIGURE A-1: HIGH-LEVEL BLOCK DIAGRAM OF THE PIC32MX STARTER KIT

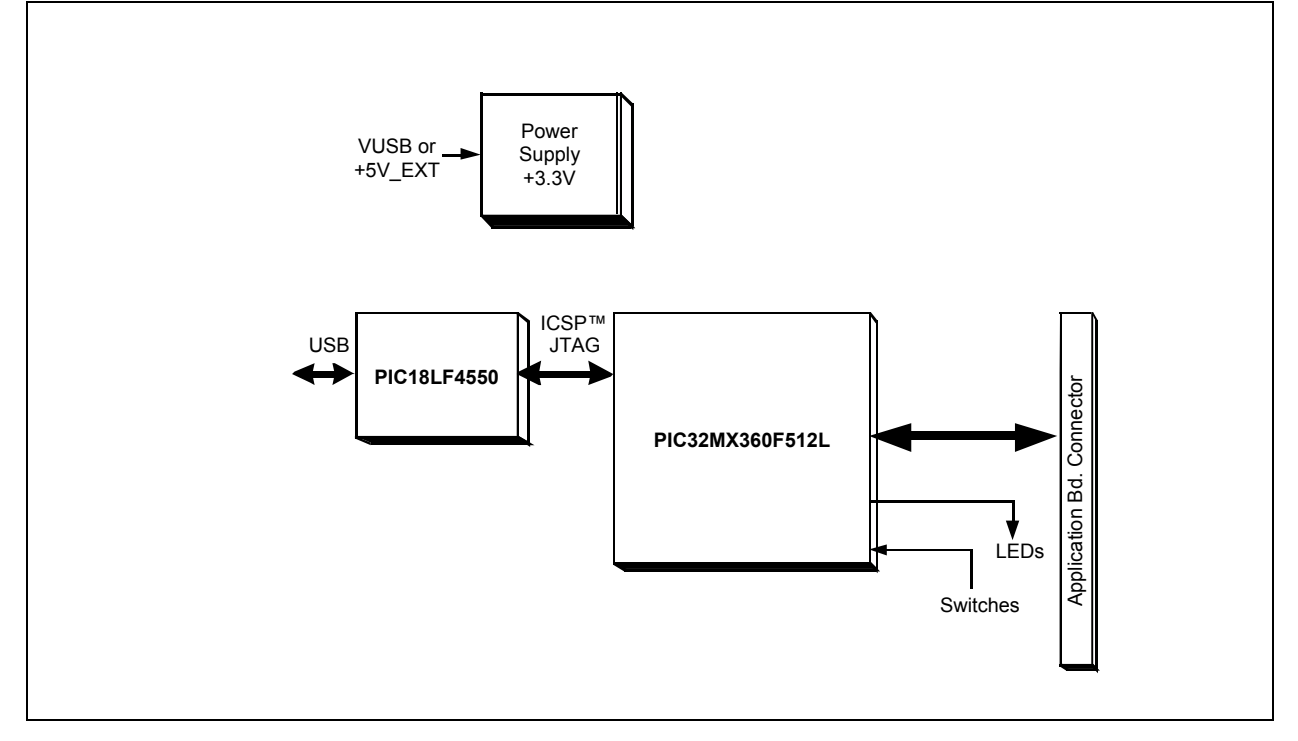

## A.3 STARTER KIT BOARD SCHEMATICS

- Figure A-2. PIC32MX CPU
- Figure A-3. PIC18LF4550 Debug CPU
- Figure A-4. Application Board Connector
- Figure A-5. Switches and LEDs
- Figure A-6. Power Supply

#### FIGURE A-6: PIC32MX SCHEMATIC, SHEET 6 OF 6 (POWER SUPPLY)

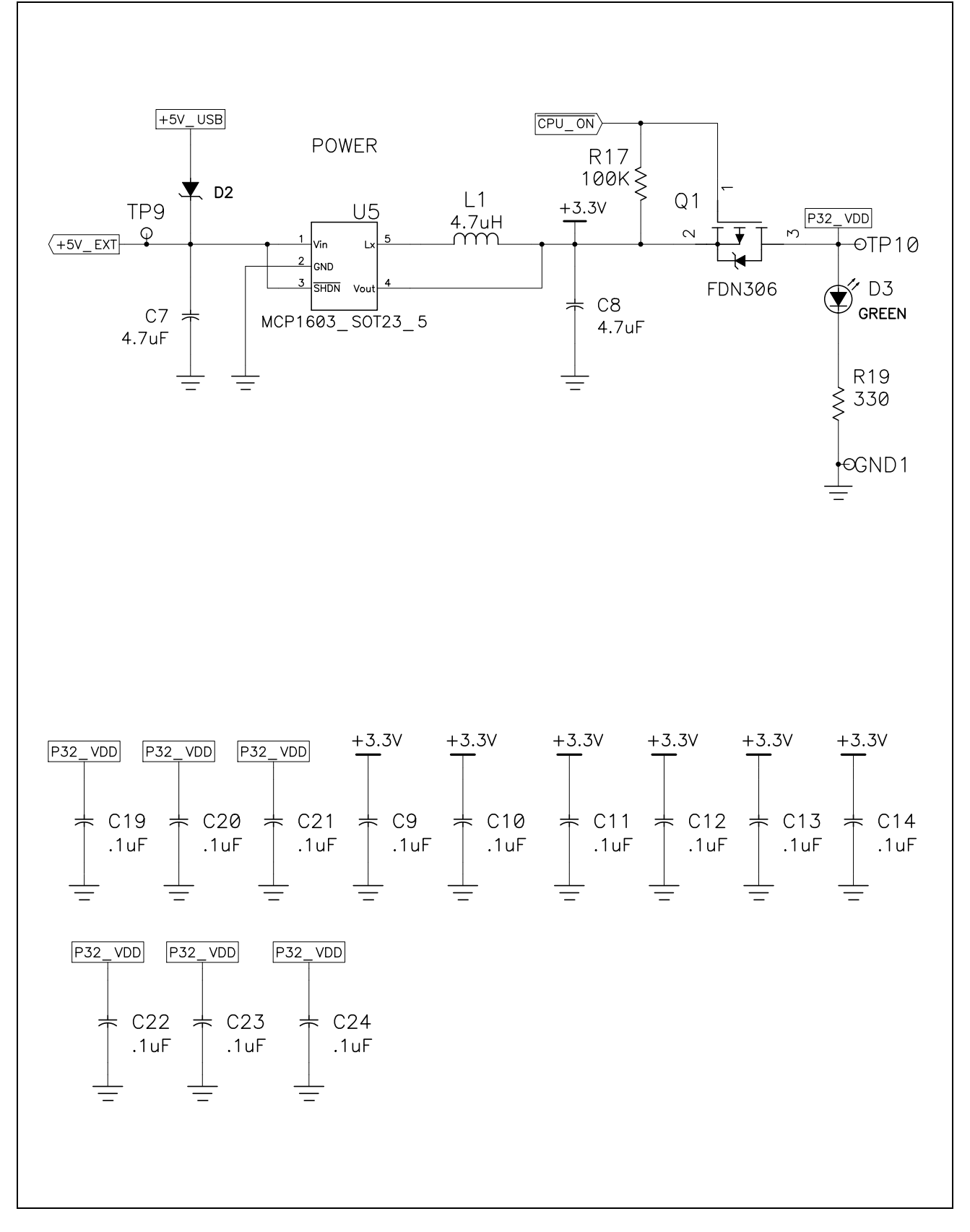

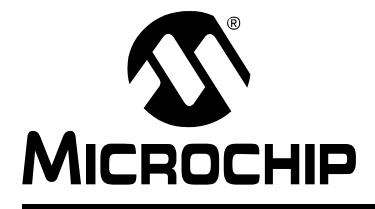

# PIC32MX STARTER KIT USER'S GUIDE

# Index

### Α

| Active Toolsuite                     |  |
|--------------------------------------|--|
| В                                    |  |
| Building the tutorial project        |  |
|                                      |  |
| Connect the Storter Kit Deard        |  |
| Connect the Statler Kill Board       |  |
| Build the Project                    |  |
| Configuration settings 30            |  |
| Customer Change Notification Service |  |
| Customer Support 4                   |  |
| D                                    |  |
| Debug print library21                |  |
| Documentation                        |  |
| Conventions2                         |  |
| н                                    |  |
| Hardware Features                    |  |
| LEDs                                 |  |
| Oscillator Options                   |  |
| PICtail Plus Card Edge Connectors    |  |
| Power Supply                         |  |
| Switches 36                          |  |
| USB Connectivity 35                  |  |
| Host Computer Requirements           |  |
| · · ·                                |  |
| Installing The Starter Kit Board 12  |  |
| Installing the USB Device Driver 13  |  |
| Internet Address                     |  |
| 1                                    |  |
| ►<br>Languaga Taalauita              |  |
| Language Toolsulle                   |  |
| LEDs                                 |  |
| Power 13                             |  |
| Μ                                    |  |
|                                      |  |

| IVI                                      |   |
|------------------------------------------|---|
| Microchip Internet Web Site              | 3 |
| MPLAB                                    | 9 |
| MPLAB IDE Simulator, Editor User's Guide | 3 |

| Ρ                                |
|----------------------------------|
| PIC32MX                          |
| Layout                           |
| 32-bit microcontroller8          |
| Connector for expansion boards8  |
| Debug indicator LED8             |
| On-board crystal8                |
| PIC18LF4550 USB microcontroller8 |
| Power supply8                    |
| Power-indicator LED8             |
| Switches8                        |
| USB connectivity8                |
| User-defined LEDs8               |
| PIC32MX Out of the box9          |
| Preprogrammed game9              |
| Preprogrammed example code9      |
| print functionality              |
| Project Wizard                   |

#### R

| Readme 3                             |   |
|--------------------------------------|---|
| Restore PIC32MX original programming | 9 |

## S

| Schematics                  |    |
|-----------------------------|----|
| Application Board Connector | 40 |
| PIC18LF4550 Debug CPU       | 39 |
| PIC32MX CPU                 | 38 |
| Power Supply                | 42 |
| Switches and LEDs           | 41 |
| Starter Kit Board           |    |
| Block Diagram               | 37 |
| Connecting                  | 13 |
| Installing                  | 12 |
| Installing device driver    | 13 |
| т                           |    |
| Tutorial Program Operation  | 19 |
| Tutorial Project            |    |
| Program operation           | 19 |
| Programming the device      | 18 |
| Starting                    | 16 |
| U                           |    |
| USB                         |    |
| Connectivity                | 35 |
| w                           |    |

| VVVVV Addrood | 0     |
|---------------|-------|
| wwwwwAddress  | <br>J |

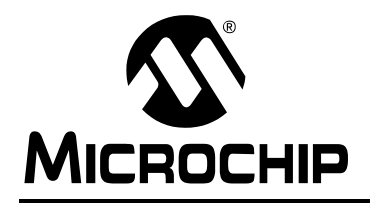

## WORLDWIDE SALES AND SERVICE

#### AMERICAS

Corporate Office 2355 West Chandler Blvd. Chandler, AZ 85224-6199 Tel: 480-792-7200 Fax: 480-792-7277 Technical Support: http://support.microchip.com Web Address: www.microchip.com

Atlanta Duluth, GA Tel: 678-957-9614 Fax: 678-957-1455

Boston Westborough, MA Tel: 774-760-0087 Fax: 774-760-0088

Chicago Itasca, IL Tel: 630-285-0071 Fax: 630-285-0075

Cleveland Independence, OH Tel: 216-447-0464 Fax: 216-447-0643

**Dallas** Addison, TX Tel: 972-818-7423 Fax: 972-818-2924

Detroit Farmington Hills, MI Tel: 248-538-2250 Fax: 248-538-2260

Kokomo Kokomo, IN Tel: 765-864-8360 Fax: 765-864-8387

Los Angeles Mission Viejo, CA Tel: 949-462-9523 Fax: 949-462-9608

Santa Clara Santa Clara, CA Tel: 408-961-6444 Fax: 408-961-6445

Toronto Mississauga, Ontario, Canada Tel: 905-673-0699 Fax: 905-673-6509

#### ASIA/PACIFIC

Asia Pacific Office Suites 3707-14, 37th Floor Tower 6, The Gateway Harbour City, Kowloon Hong Kong Tel: 852-2401-1200 Fax: 852-2401-3431 Australia - Sydney

Tel: 61-2-9868-6733 Fax: 61-2-9868-6755

**China - Beijing** Tel: 86-10-8528-2100 Fax: 86-10-8528-2104

**China - Chengdu** Tel: 86-28-8665-5511 Fax: 86-28-8665-7889

China - Hong Kong SAR Tel: 852-2401-1200 Fax: 852-2401-3431

**China - Nanjing** Tel: 86-25-8473-2460

Fax: 86-25-8473-2470 China - Qingdao Tel: 86-532-8502-7355 Fax: 86-532-8502-7205

**China - Shanghai** Tel: 86-21-5407-5533 Fax: 86-21-5407-5066

China - Shenyang Tel: 86-24-2334-2829 Fax: 86-24-2334-2393

**China - Shenzhen** Tel: 86-755-8203-2660 Fax: 86-755-8203-1760

**China - Wuhan** Tel: 86-27-5980-5300 Fax: 86-27-5980-5118

**China - Xiamen** Tel: 86-592-2388138 Fax: 86-592-2388130

**China - Xian** Tel: 86-29-8833-7252 Fax: 86-29-8833-7256

**China - Zhuhai** Tel: 86-756-3210040 Fax: 86-756-3210049

#### ASIA/PACIFIC

India - Bangalore Tel: 91-80-3090-4444 Fax: 91-80-3090-4080

**India - New Delhi** Tel: 91-11-4160-8631 Fax: 91-11-4160-8632

India - Pune Tel: 91-20-2566-1512 Fax: 91-20-2566-1513

**Japan - Yokohama** Tel: 81-45-471- 6166 Fax: 81-45-471-6122

Korea - Daegu Tel: 82-53-744-4301 Fax: 82-53-744-4302

Korea - Seoul Tel: 82-2-554-7200 Fax: 82-2-558-5932 or 82-2-558-5934

Malaysia - Kuala Lumpur Tel: 60-3-6201-9857 Fax: 60-3-6201-9859

**Malaysia - Penang** Tel: 60-4-227-8870 Fax: 60-4-227-4068

Philippines - Manila Tel: 63-2-634-9065 Fax: 63-2-634-9069

Singapore Tel: 65-6334-8870 Fax: 65-6334-8850

Taiwan - Hsin Chu Tel: 886-3-572-9526 Fax: 886-3-572-6459

**Taiwan - Kaohsiung** Tel: 886-7-536-4818 Fax: 886-7-536-4803

Taiwan - Taipei Tel: 886-2-2500-6610 Fax: 886-2-2508-0102

**Thailand - Bangkok** Tel: 66-2-694-1351 Fax: 66-2-694-1350

#### EUROPE

Austria - Wels Tel: 43-7242-2244-39 Fax: 43-7242-2244-393 Denmark - Copenhagen Tel: 45-4450-2828 Fax: 45-4485-2829

France - Paris Tel: 33-1-69-53-63-20 Fax: 33-1-69-30-90-79

**Germany - Munich** Tel: 49-89-627-144-0 Fax: 49-89-627-144-44

Italy - Milan Tel: 39-0331-742611 Fax: 39-0331-466781

Netherlands - Drunen Tel: 31-416-690399 Fax: 31-416-690340

**Spain - Madrid** Tel: 34-91-708-08-90 Fax: 34-91-708-08-91

**UK - Wokingham** Tel: 44-118-921-5869 Fax: 44-118-921-5820